# Atividades Complementares SIA - Aluno

ibmec

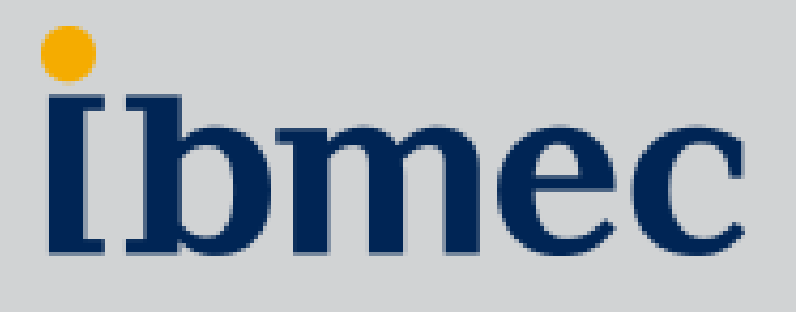

| •     | h | r  |
|-------|---|----|
| e e l | W | Ш. |
|       |   |    |

# Você sabe o que é uma Atividade Complementar (AAC)?

As atividades complementares (AAC) são atividades realizadas pelo aluno para garantir uma formação mais abrangente e interdisciplinar. Ter projetos de pesquisa, ser monitor de turmas, realizar um intercâmbio ou mesmo participar de eventos da área são alguns exemplos.

Essas atividades podem até não ter foco em conhecimentos técnicos da profissão, mas agregam demais na formação do estudante. Com elas, o aluno tem experiências que ajudam a construir o seu perfil profissional, a lidar com desafios e a colocar a teoria em prática.

Por esse motivo elas podem ser obrigatórias no curso. Nesse caso, o aluno precisa cumprir uma quantidade mínima de horas em atividades complementares para receber o diploma.

Atividade Complementar Interna Realizada dentro da própria instituição.

**Atividade Complementar Externa** Realizada fora do campus, em instituições parceiras ou eventos conveniados.

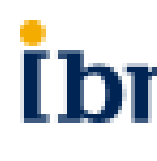

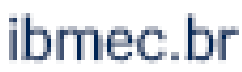

**[bmec** 

## 1. Atividade Complementar Interna

# Como se inscrever em uma Atividade Complementar Interna

A inscrição nas Atividades Complementares Internas, feitas dentro da instituição, são feitas 100% pelo Campus Virtual (SIA).

O prazo para o lançamento das horas de uma AAC Interna é de até 30 dias.

Você terá acesso somente à lista de Atividades que são relacionadas com seu curso.

Verifique o regulamento para maiores informações.

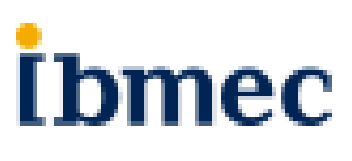

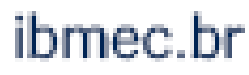

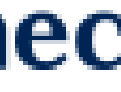

## **Atividades Complementares Internas no SIA**

Acesse o SIA no endereço https://sia.ibmec.br/sianet/Logon e faça o login usando sua matrícula e senha

| SIA - Sistema de Informações Ac<br>Quinta, 17 de março de 2022 | adêmicas                          |
|----------------------------------------------------------------|-----------------------------------|
| Matrícula                                                      |                                   |
| Digite sua matrícula                                           | <b>1</b>                          |
| Não sei ou esqu                                                | eci a matrícula                   |
| Senha                                                          |                                   |
| Digite sua senha                                               | Ø                                 |
| Não sei ou es                                                  | squeci a senha                    |
| Não sou um robô                                                | reCAPTCHA<br>Privacidade - Termos |
| Continuar                                                      |                                   |
| OU                                                             |                                   |
| o≊ Entrar com e-mail de es                                     | tudante                           |

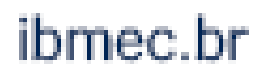

# **Atividades Complementares Internas no SIA**

### [bmec

| Minhas Disciplinas        | > |                   |
|---------------------------|---|-------------------|
| Acadêmico                 | > |                   |
| Financeiro                | > | ,                 |
| Atendimento               | > | $\langle$         |
| Transferências Internas   | > |                   |
| Atividades Complementares | > |                   |
| Avaliação Institucional   | > |                   |
| Bibliotecas Virtuais      | > |                   |
| Carreiras                 | > |                   |
| Benefícios                | > | Requerir          |
| Pasta do Aluno            | > | Consulte a respo  |
|                           |   | requerimento, atr |

Quando entrar no Campus Virtual, você achará ATIVIDADES **COMPLEMENTARES** no menu principal

### **CARTEIRINHA IBMEC:** Já solicitou a sua?

Atendimento Virtual

Notificações

Solicite agora! É fácil e rápido.

Vá em Atendimento > Requerimento > Novo > Certidão/Declaração/Documento > Solicitar 1ª via de carteirinha de acesso - IBMEC

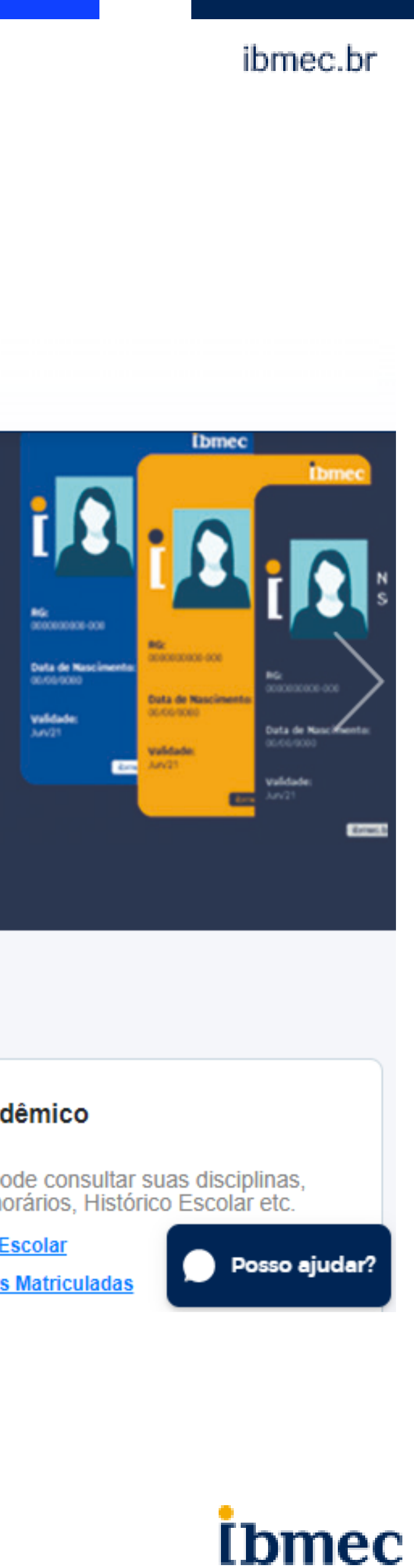

### Acesso rápido

• • •

### mentos

Novo

Consult

sta e o andamento do seu ravés desse acesso rápido.

### Financeiro

Aqui você pode retirar a 2ª Via do seu boleto, recalculá-lo, pagá-lo no cartão entre outras funções.

- Informações Financeiras
- Simulador de Negociação

### Acadêmico

Aqui você pode consultar suas disciplinas, quadro de horários, Histórico Escolar etc.

- Histórico Escolar
- Disciplinas Matriculada

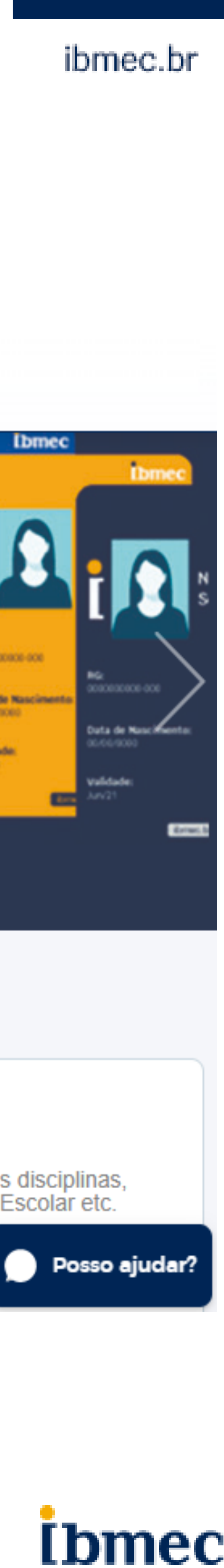

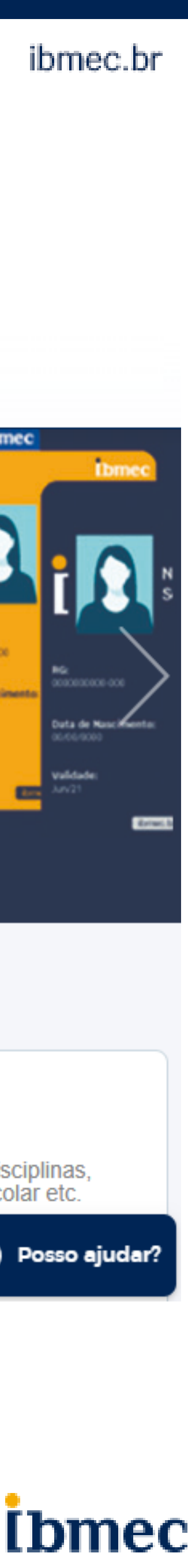

# **Atividades Complementares Internas no SIA**

No menu principal, você verá as opções:

- Agenda Atividades: Lista de todas as atividades em que você está inscrito
- Efetuar Inscrição: Efetuar a ulletinscrição em uma AAC Interna
- Cancelar Inscrição: Cancelar uma inscrição de AAC interna
- Consultar horas e Atividades realizadas: Na sua lista de AAC realizadas, você poderá visualizar as horas contabilizadas.

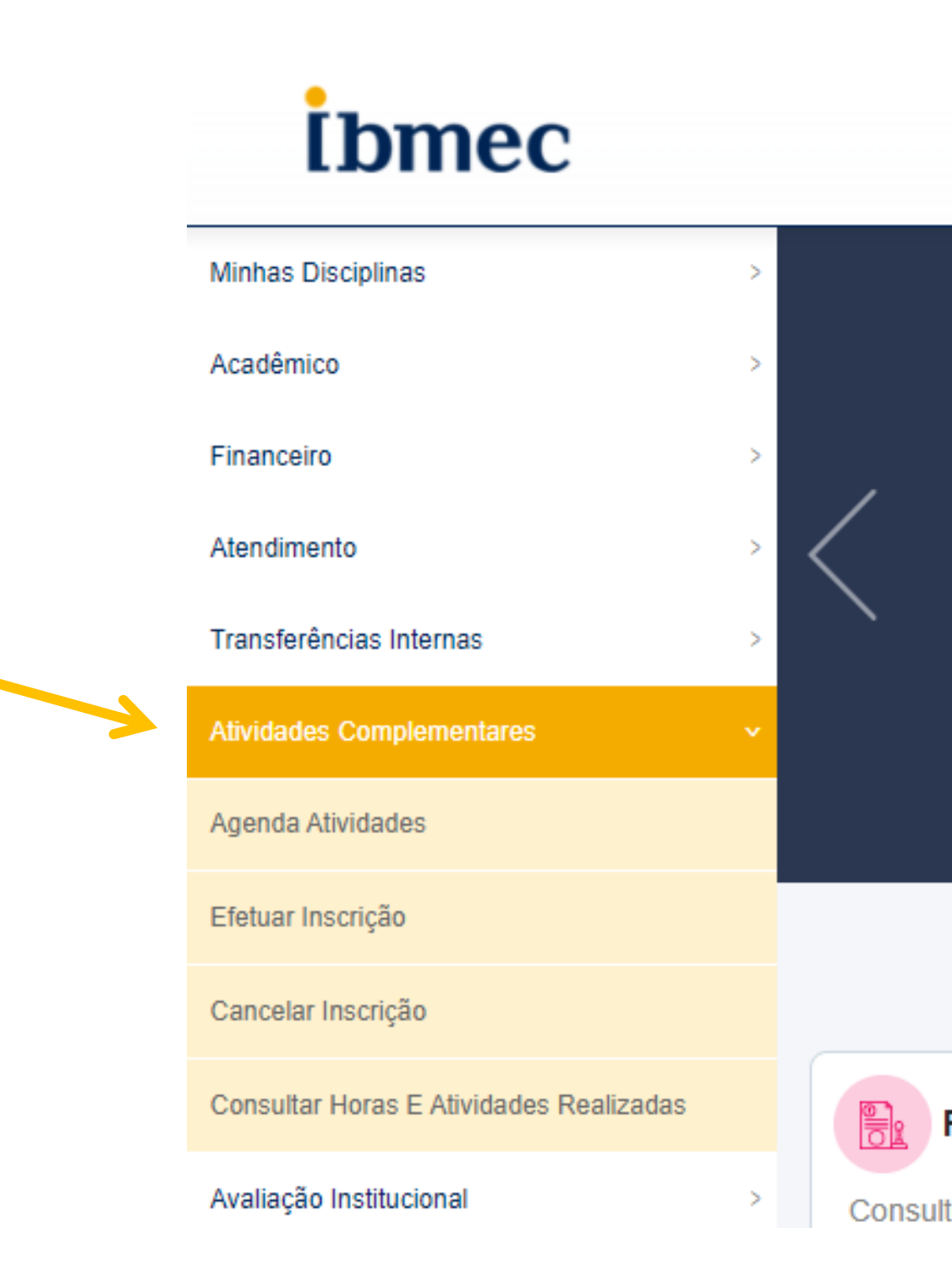

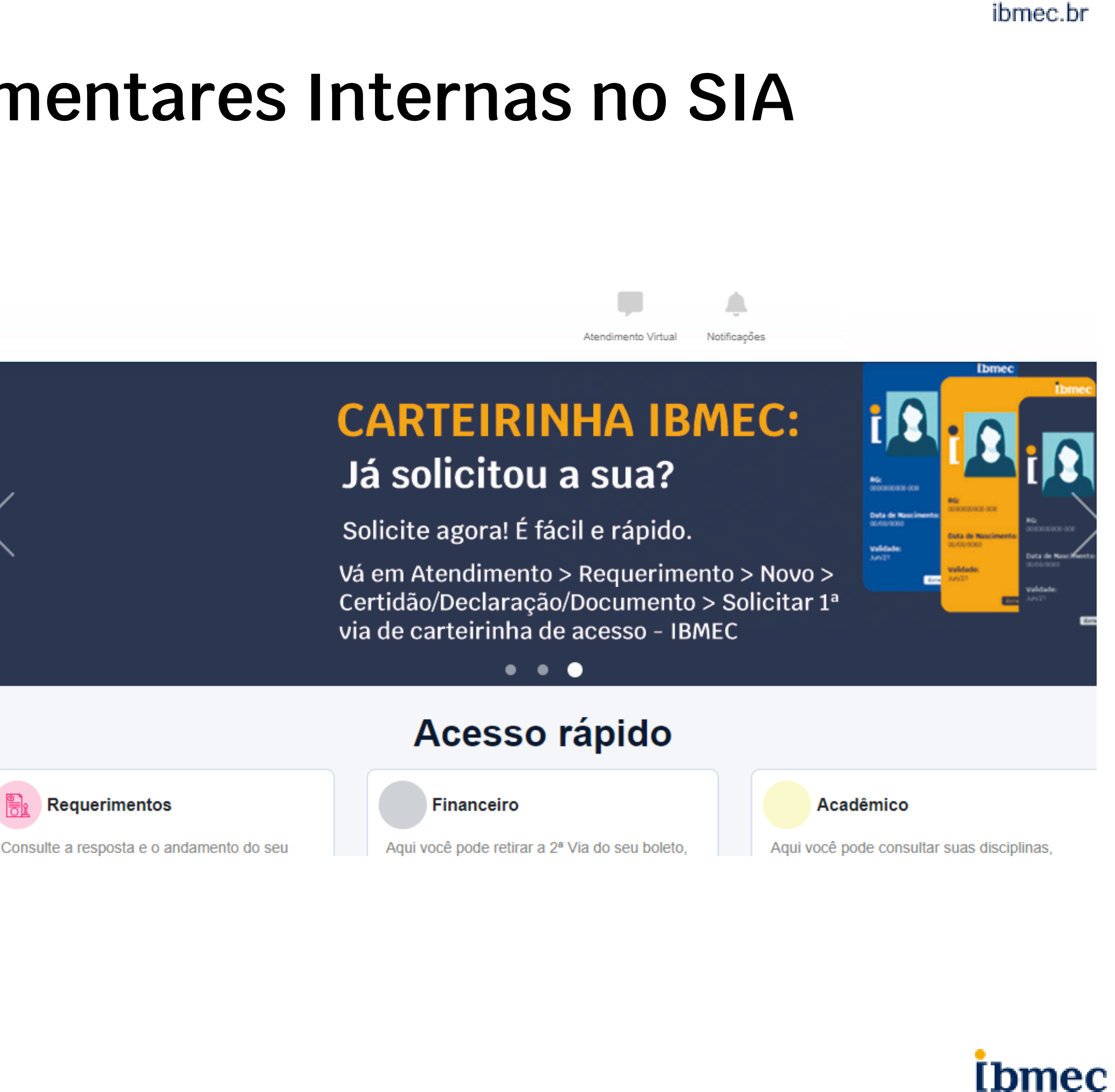

Para se inscrever em uma AAC Interna, acesse o menu principal e selecione "Efetuar Inscrição"

### **I**bmec

| Minhas Disciplinas                                            | > |           |
|---------------------------------------------------------------|---|-----------|
| Acadêmico                                                     | > |           |
| Financeiro                                                    | > | ,         |
| Atendimento                                                   | > | $\langle$ |
| Transferências Internas                                       | > |           |
| Atividades Complementares                                     | ~ |           |
| Agenda Atividades                                             |   |           |
| Efetuar Inscrição                                             |   |           |
|                                                               |   |           |
| Cancelar Inscrição                                            |   |           |
| Cancelar Inscrição<br>Consultar Horas E Atividades Realizadas |   |           |

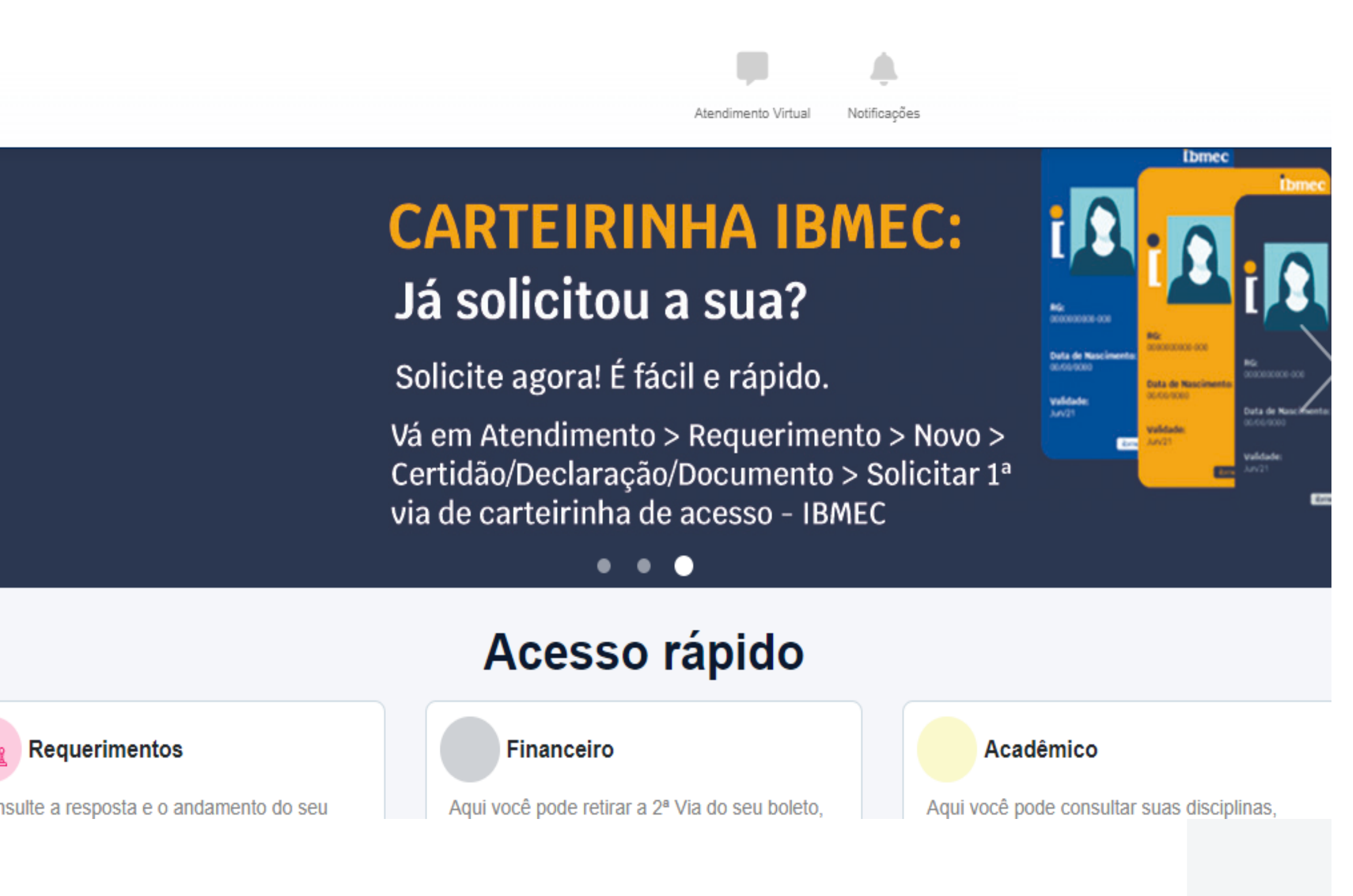

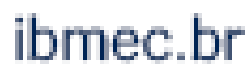

| <b>İ</b> bmec                                                                             | Atendimento Virtual Notificações                                                                                                    |                                                                     |
|-------------------------------------------------------------------------------------------|----------------------------------------------------------------------------------------------------|---------------------------------------------------------------------|
| Minhas Disciplinas                                                                        | Efetuar Inscrição<br>Agenda de Atividades do Aluno                                                                                                    |                                                                     |
| Acadêmico                                                                                 | > Agenda de Atividades do Aluno                                                                                                    |                                                                     |
| Financeiro                                                                                | Matricula     Otho       Ingresso     2020.1       Período Atual     5                                                                                                    |                                                                     |
| Atendimento                                                                               | Curso     ARQUITETURA E URBANISMO       email                                                                                                    |                                                                     |
| Transferências Internas                                                                   | Qtd horas necessárias 0 Horas a realizar 100                                                                                                    |                                                                     |
| Atividades Complementares<br>Agenda Atividades<br>Efetuar Inscrição<br>Cancelar Inscrição | Agenda         V       Realização       Inscrição         Sel.       Cód.       Atividade       Ênfase       Abrangência       Período       do       até       Local       Descrição Local       Valor       Data Início       Data Fim       Horário(s)       Dias<br>Semana       Data Início       Data Fim       Horário(s)       Dias<br>Semana       Data Início       Data Fim       Limite         0       4888147       AcADÉMICAS/PALESTRAS<br>(ONU E QUESTÕES DE<br>GÉNERO)       LIVRE       Maioria dos<br>Cursos       1       Recomendável       1       0       Campus BELO<br>HORIZONTE -<br>FUNCIONÁRIOS       17/03/2022       17/03/2022       18:30/20:30       5 <sup>3</sup> 15/03/2022       15/03/2022       15/03/2022       15/03/2022       15/03/2022       15/03/2022       15/03/2022       15/03/2022       15/03/2022       15/03/2022       15/03/2022       15/03/2022       15/03/2022       15/03/2022       15/03/2022       15/03/2022       15/03/2022       15/03/2022       15/03/2022       15/03/2022       15/03/2022       15/03/2022       15/03/2022       15/03/2022       15/03/2022       15/03/2022       15/03/2022       15/03/2022       15/03/2022       15/03/2022       15/03/2022       15/03/2022       15/03/2022       15/03/2022       15/03/2022       15/03/ | A lista de atividade<br>disponíveis para inscr<br>aparecerá na tela |
| Consultar Horas E Atividades Realizadas                                                   | Pesquisar Agenda Efetuar Inscrição Cancelar                                                                                                    |                                                                     |
|                                                                                           | Caso a lista não apareça,<br>clique em PESQUISAR                                                                                                    |                                                                     |

clique em PESQUISAR AGENDA

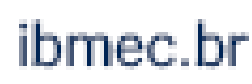

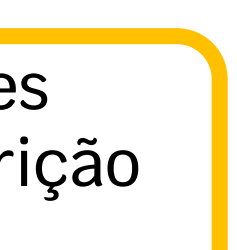

| <b>İ</b> bmec                           | Atendimento Virtual Notificações                                                                                                    |
|-----------------------------------------|----------------------------------------------------------------------------------------------------|
| Minhas Disciplinas                      | > Efetuar Inscrição<br>Agenda de Atividades do Aluno                                                                                                    |
| Acadêmico                               | > Agenda de Atividades do Aluno                                                                                                    |
| Financeiro                              | Matrícula         Aluno           Ingresso         2020.1         Período Atual         5                                                                                                    |
| Atendimento                             | Curso ARQUITETURA E URBANISMO  email                                                                                                    |
| Transferências Internas                 | > <u>Qtd horas necessárias</u> 100 Qtd horas obtidas 0 100                                                                                                    |
| Atividades Complementares               | Agenda           Agenda         Realização         Inscrição                                                                                                    |
| Agenda Atividades                       | Sel. Cód. Atividade Ênfase Abrangência previstas Período do até Local Descrição Local Valor Data Início Data Fim Horário(s) Dias Semana Data Início Data Fim Cancel.                                                                                                    |
| Efetuar Inscrição                       | ACADÊMICAS/PALESTRAS         Maioria dos         Campus BELO           4886147         ACADÊMICAS/PALESTRAS         LIVRE         Maioria dos         1         Recomendável         1         HORIZONTE -         17/03/2022         17/03/2022         19:30/20:30         5ª         15/03/2022         15/03/2022         15/03/2022         15/03/2022         15/03/2022         15/03/2022         15/03/2022         15/03/2022         15/03/2022         15/03/2022         15/03/2022         15/03/2022         15/03/2022         15/03/2022         15/03/2022         15/03/2022         15/03/2022         15/03/2022         15/03/2022         15/03/2022         15/03/2022         15/03/2022         15/03/2022         15/03/2022         15/03/2022         15/03/2022         15/03/2022         15/03/2022         15/03/2022         15/03/2022         15/03/2022         15/03/2022         15/03/2022         15/03/2022         15/03/2022         15/03/2022         15/03/2022         15/03/2022         15/03/2022         15/03/2022         15/03/2022         15/03/2022         15/03/2022         15/03/2022         15/03/2022         15/03/2022         15/03/2022         15/03/2022         15/03/2022         15/03/2022         15/03/2022         15/03/2022         15/03/2022         15/03/2022         15/03/2022         15/03/2022         15/03/2022 |
| Cancelar Inscrição                      | <u>anterior</u> - <u>próximo</u><br>Página 1 de 1                                                                                                    |
| Consultar Horas E Atividades Realizadas | Pesquisar Agenda Efetuar Inscrição Cancelar                                                                                                    |
|                                         | Na lista, selecione a atividade<br>desejada e em seguida clique em<br>EFETUAR INSCRIÇÃO                                                                                                    |

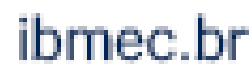

### [bmec Efetuar Inscrição Minhas Disciplinas Efetuar Inscrição Acadêmico - 5 Financeiro Cód. Atividade Tipo ATIVIDADES ACADÊMICAS COMPLEMENTARES Atendimento $\rightarrow$ SEMANAS ACADÊMICAS/PALESTRAS 4886147 Transferências Internas -> Confirma Atividades Complementares Agenda Atividades Efetuar Inscrição Cancelar Inscrição Consultar Horas E Atividades Realizadas Clique pronto!

|                                                                                   |                                  | <b>.</b>                    |                                                        |                      |
|-----------------------------------------------------------------------------------|----------------------------------|-----------------------------|--------------------------------------------------------|----------------------|
|                                                                                   | Atendimento Virtual              | Notificações                |                                                        |                      |
|                                                                                   |                                  |                             |                                                        |                      |
|                                                                                   |                                  |                             |                                                        |                      |
|                                                                                   | Agenda                           |                             |                                                        |                      |
|                                                                                   |                                  |                             | Rea                                                    | lização              |
| Abrag. Qtd. Período do até Local Des                                              | crição<br>ocal Valor Data Início | Data Fim Hora<br>início Fim | Hora Hora Hora Hor<br>início Fim início Fim<br>2 2 3 3 | a Dias<br>Semana Cor |
| laioria Campus BELO<br>dos 1 Recomendável 1 10 HORIZONTE -<br>cursos FUNCIONÁRIOS | 17/03/2022 1                     | 7/03/2022 19:30 20:30       |                                                        | 5°                   |
|                                                                                   |                                  |                             |                                                        |                      |
| r Inscrição                                                                       |                                  |                             | Cancel                                                 | ar                   |
|                                                                                   |                                  | Server IP 1911              | dt. K. 67                                              |                      |
| em CONFIRMAR INSCRIÇÃO e<br>! Sua inscrição foi finalizada                        | e                                |                             |                                                        |                      |

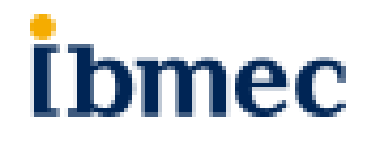

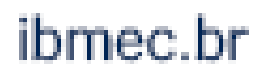

# Como cancelar uma inscrição de AAC Interna

No mesmo menu de ATIVIDADES COMPLEMENTARES, clique em "Cancelar Inscrição"

### [bmec

Minhas Disciplinas Acadêmico Financeiro Atendimento Transferências Internas Atividades Complementares Agenda Atividades Efetuar Inscrição Cancelar Inscrição Consultar Horas E Atividades Realizadas Requerimentos

Avaliação Institucional

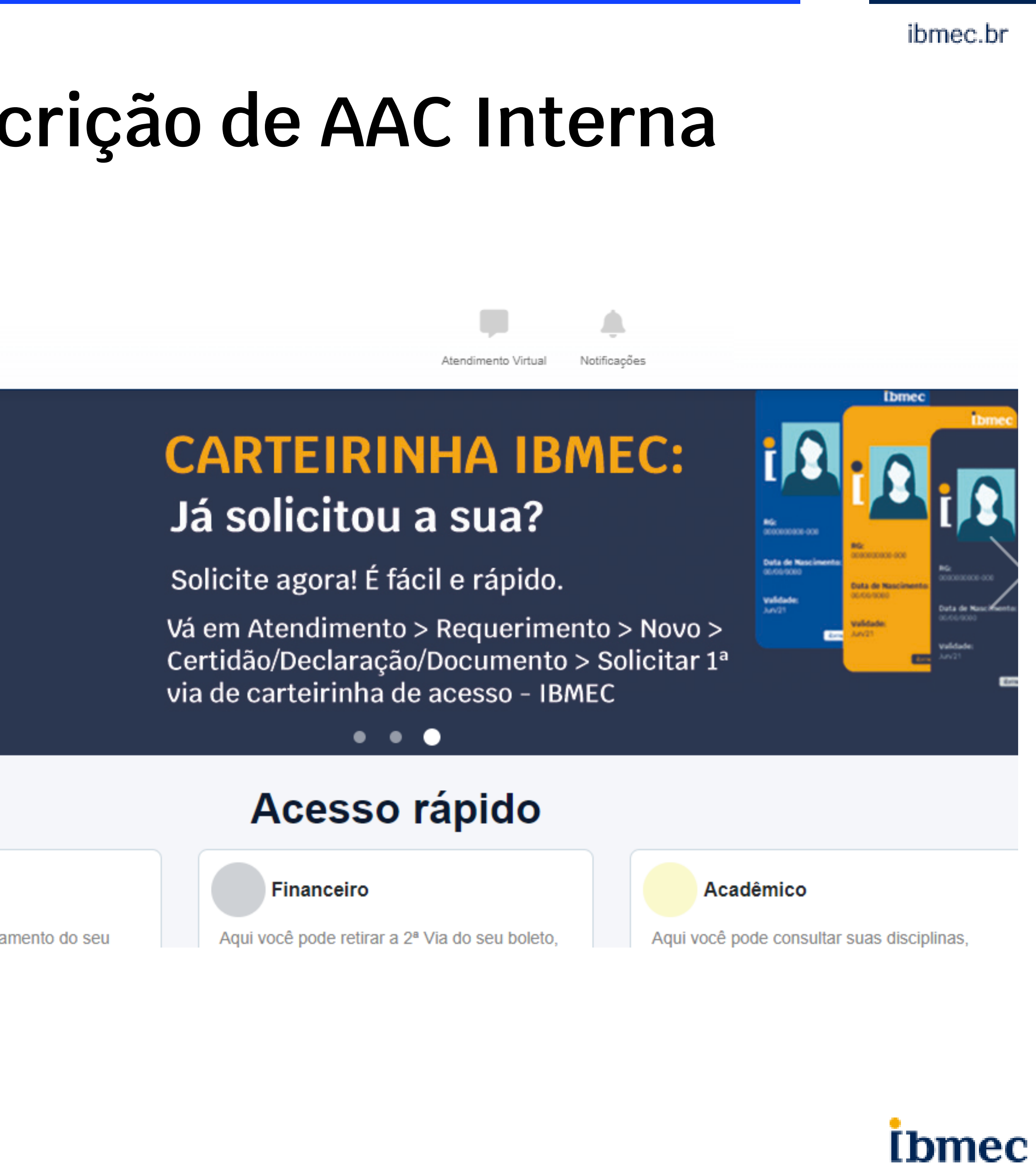

Consulte a resposta e o andamento do seu

## Como cancelar uma inscrição de AAC Interna

## **İ**bmec

| Minhas Disciplinas                      | > | Cancelar In         | scrição                                                         |                                              |                 |
|-----------------------------------------|---|---------------------|-----------------------------------------------------------------|----------------------------------------------|-----------------|
|                                         |   | Efetuar cance       | lamento Inscrição                                               |                                              |                 |
| Acadêmico                               | > |                     |                                                                 |                                              |                 |
| Financeiro                              | > | Matrícula           |                                                                 | ]                                            | Alu             |
| Atendimento                             | > | Lista das inscriçõ  | es em aberto:                                                   |                                              | Pe              |
| Transferências Internas                 | > | Sel. Núm.<br>Inscr. | Atividade                                                       | Тіро                                         | Abrang          |
| Atividades Complementares               | ~ | 89970202            | SEMANAS<br>ACADÊMICAS/PALESTRA<br>(ONU E QUESTÕES DE<br>GÊNERO) | S ATIVIDADES<br>ACADÊMICAS<br>COMPLEMENTARES | Maioria<br>Curs |
| Agenda Atividades                       |   |                     |                                                                 | Cancelar Inscr                               | icão            |
| Efetuar Inscrição                       |   |                     |                                                                 | 7                                            | ryuo            |
| Cancelar Inscrição                      |   |                     |                                                                 |                                              |                 |
| Consultar Horas E Atividades Realizadas |   |                     |                                                                 |                                              |                 |

Selecione na lista a atividade que deseja cancelar e clique em CANCELAR. Pronto! Seu cancelamento foi efetuado.

|                                      | ļ                                          |                    | <b>.</b>          |            |             |                  |                         |                   |
|--------------------------------------|--------------------------------------------|--------------------|-------------------|------------|-------------|------------------|-------------------------|-------------------|
|                                      | Atendime                                   | nto Virtual Notifi | īcações           |            |             |                  |                         |                   |
|                                      |                                            |                    |                   |            |             |                  | ٢                       |                   |
|                                      |                                            |                    |                   |            |             |                  |                         |                   |
| uno                                  | Aluno                                      |                    |                   |            |             |                  |                         |                   |
| eríodo Atual 5                       |                                            |                    |                   |            |             |                  |                         |                   |
|                                      |                                            |                    |                   |            |             |                  |                         |                   |
| gência Qtd.<br>Horas Período do até  | Local                                      | Descrição Local    | Valor Data Início | Data Fim   | Horário(s)  | Data Início<br>3 | Inscriçao<br>Iata Fim 3 | Limite<br>Cancel. |
| ia dos<br>1 Recomendável 1 10<br>sos | Campus BELO<br>HORIZONTE -<br>FUNCIONÁRIOS |                    | - 17/03/2022      | 17/03/2022 | 19:30/20:30 | 15/03/2022 1     | 7/03/2022               | 15/03/2022        |
|                                      |                                            |                    |                   |            |             |                  |                         |                   |
|                                      |                                            |                    | Cance             | elar       |             |                  | × , × .                 |                   |
|                                      |                                            |                    | 50 - USHBHBP11    |            | iemp        | o de execuça     | ao da pagi              | na : 0,109        |
|                                      |                                            |                    |                   |            |             |                  |                         |                   |
|                                      |                                            |                    |                   |            |             |                  |                         |                   |

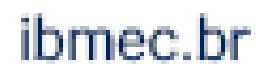

# 2. Atividade Complementar Externa

# Como lançar horas de Atividade Complementar Externa

Para solicitar o lançamento de horas de uma AAC Externa, é preciso abrir um requerimento através do SIA. Lembre-se que é obrigatório anexar um documento comprobatório da atividade com a carga horária.

O lançamento é restrito a períodos específicos. Consulte no calendário acadêmico o período para cadastro de horas de AAC Externa.

O seu estágio também pode contabilizar como horas de AAC Externa, porém somente quando é feito fora do período obrigatório. O número de horas a serem computadas devem ser consultados no regulamento.

Lembre-se: a atividade externa deve ter conexão com a área de seu curso para ser considerada como elegível para Iançamento de horas.

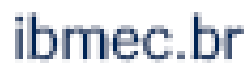

~

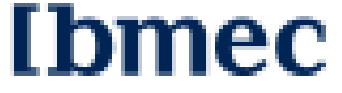

## Como cadastrar horas de uma AAC Externa

Acesse o SIA no endereço https://sia.ibmec.br/sianet/Logon e faça o login usando sua matrícula e senha

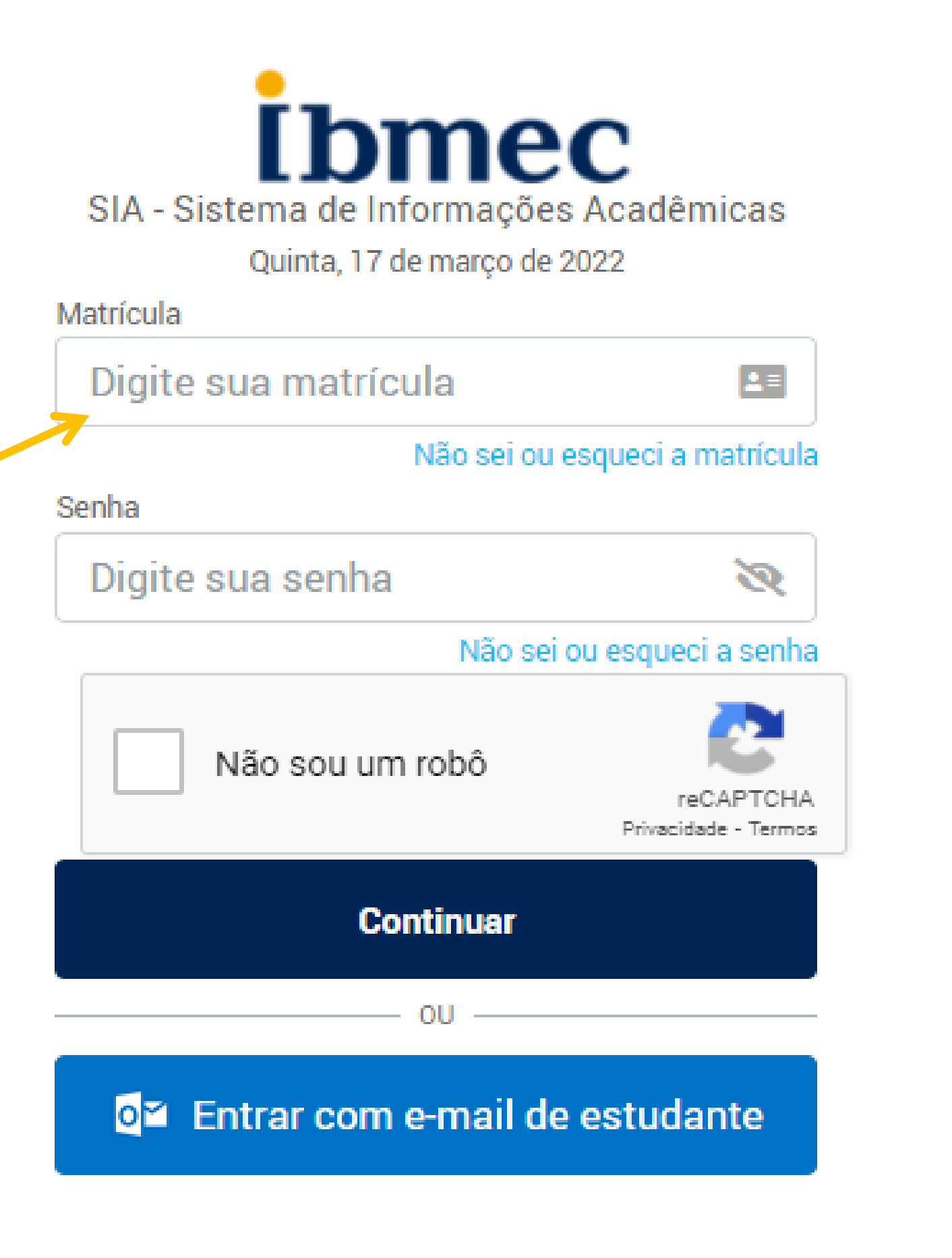

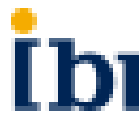

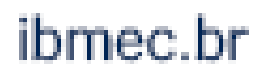

[bmec

## Como cadastrar horas de uma AAC Externa

### [bmec

Quando entrar no Campus Virtual, você deverá acessar o menu ATENDIMENTO, e então clicar em "Requerimentos" > Novo

| Minhas Disciplinas        | > |                                             |
|---------------------------|---|---------------------------------------------|
| Acadêmico                 | > |                                             |
| Financeiro                | > | ,                                           |
| Atendimento               | > | $\langle$                                   |
| Transferências Internas   | > |                                             |
| Atividades Complementares | > |                                             |
| Avaliação Institucional   | > |                                             |
| Bibliotecas Virtuais      | > |                                             |
| Carreiras                 | > |                                             |
| Benefícios                | > | Requeriment                                 |
| Pasta do Aluno            | > | Consulte a resposta e requerimento, através |
|                           |   | - Novo                                      |

Notificações Atendimento Virtual

### **CARTEIRINHA IBMEC:** Já solicitou a sua?

Solicite agora! É fácil e rápido.

Vá em Atendimento > Requerimento > Novo > Certidão/Declaração/Documento > Solicitar 1ª via de carteirinha de acesso - IBMEC

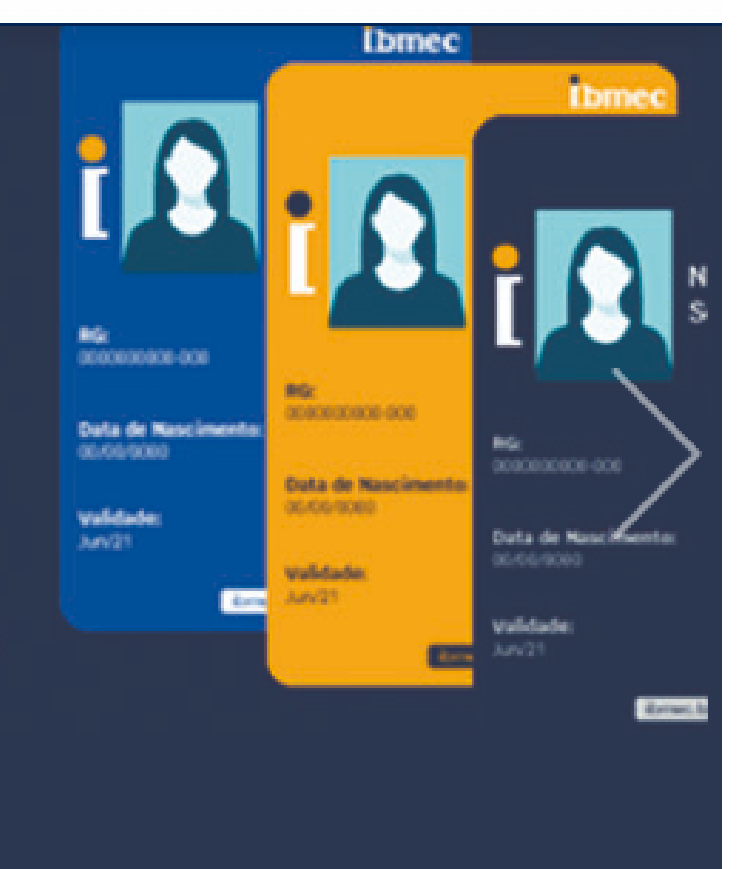

### Acesso rápido

• • •

### tos

Consulta

o andamento do seu desse acesso rápido.

### Financeiro

Aqui você pode retirar a 2ª Via do seu boleto. recalculá-lo, pagá-lo no cartão entre outras funções.

- Informações Financeiras
- Simulador de Negociação

### Acadêmico

Aqui você pode consultar suas disciplinas, quadro de horários, Histórico Escolar etc.

- Histórico Escolar
- Disciplinas Matriculadas

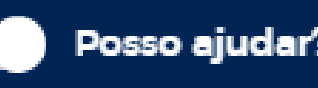

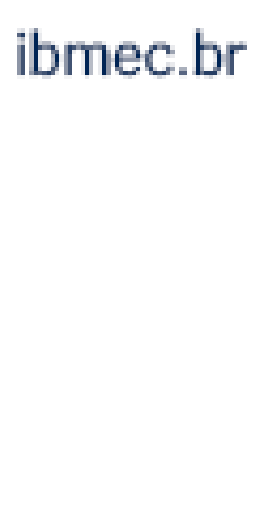

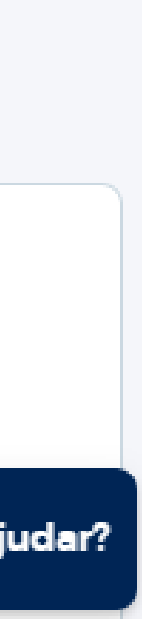

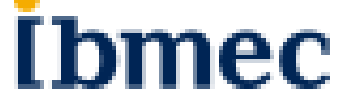

## Como cadastrar horas de uma AAC Externa

### **İ**bmec

| Minhas Disciplinas   | > |  |
|----------------------|---|--|
| Acadêmico            | > |  |
| Financeiro           | > |  |
| Atendimento          | ~ |  |
| Atendimento Agendado | > |  |
| Requerimentos        | ~ |  |
| Novo                 |   |  |
| Consulta             |   |  |
| Reclamações          | > |  |
| Ouvidoria            | > |  |

### ♠ / Novo Requerimento

ATENDIMENTO CASA/ CARREIRA LANÇAR HORAS A. ACAD. COMPLEMENTAR EXTERNA IBMEC LANÇAR HORAS DE ATIV. ACAD. COMPLEMENTAR INTERNA

SOLICITAR ACERTO DE NOTA/PRES. MATÉRIA PRESENCIAL

| Atendimento Virtual Notificações                                                                                                    |                                                                                                    |
|----------------------------------------------------------------------------------------------------|----------------------------------------------------------------------------------------------------|
|                                                                                                    |                                                                                                    |
| Categoria Requerimento                                                                                                    |                                                                                                    |
| NOTA/PRESENÇA/AT. COMPLEMENTAR                                                                                                    | ~                                                                                                    |
| MONOGRAFIA/TCC/COLAÇÃO/DIPLOMA<br>MATRÍCULA/TRANSFERÊNCIA<br>FINANCEIRO/FINANCIAMENTO/BOLSA<br>CERTIDÃO/DECLARAÇÃO/DOCUMENTO<br>APROVEITAMENTO/ISENÇÃO DISCIPL<br>NOTA/PRESENÇA/AT. COMPLEMENTAR<br>CRÉDITO FIES - MEDICINA<br>CURRÍCULO/AULA/HORÁRIOS<br>ESTÁGIO<br>DESABILITADOS JÁ UTILIZADOS | Na nova tela, selecione<br>"NOTA/PRESENÇA/AT.COM<br>EMENTAR" Em seguida<br>selecione "LANÇAR HORAS<br>ACAD. COMPLEMENTAR<br>EXTERNA IBMEC" |

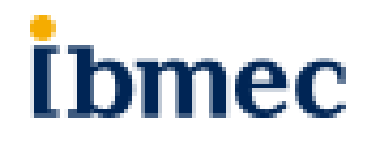

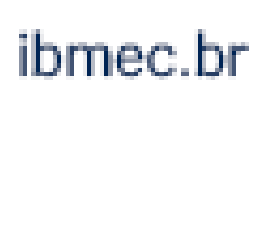

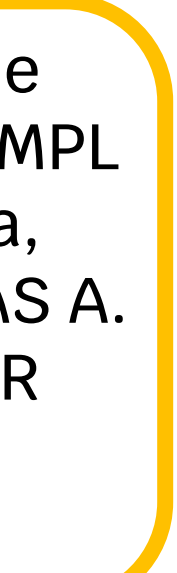

### **Como cadastrar horas de uma AAC Externa İ**bmec

| Minhas Disciplinas        | > | Tipo do requerimento<br>LANÇAR HORAS A. ACAD   |
|---------------------------|---|------------------------------------------------|
| Acadêmico                 | > | Descrição<br>ANÁLISE E LANÇAMENTO              |
| Financeiro                | > | O NUMERO DE HORAS CO<br>COMPLETO NO LINK https |
| Atendimento               | ÷ | Data de abertura<br>17/03/2022                 |
| Atendimento Agendado      | > | Tipo Afividade                                 |
| Requerimentos             | ~ |                                                |
| Novo                      |   | Nome do Evento                                 |
| Consulta                  |   | Local                                          |
| Reclamações               | > |                                                |
| Ouvidoria                 | > | Responsabiliza-se pelos docs                   |
| Transferências Internas   | > |                                                |
| Atividades Complementares | > | Documentação a Anexar:                         |
| Avaliação Institucional   | > |                                                |
| Bibliotecas Virtuais      | > | Arquive:                                       |
| Carreiras                 | > | T Adicional Arquiv                             |

HORAS A. ACAD. COMPLEMENTAR EXTERNA IBMEC

E E LANÇAMENTO DE HORAS AAC REALIZADAS FORA DO IBMEC. ANEXAR APENAS UM DOCUMENTO COMPROBATÓRIO, EM PDF. ATENÇÃO ERO DE HORAS CONCEDIDAS NEM SEMPRE SERÁ IGUAL AO TEMPO QUE VOCÊ DEDICOU À ATIVIDADE. CONFIRA O REGULAMENTO ETO NO LINK https://s3.amazonaws.com/public-cdn.ibmec.br/portalibmec-content/public/arquivos/regulamento\_aac\_06072021\_final.pdf

> Data provável da solução 13/04/2022

> > $\sim$

s.e

Ŧ

CERTIFICADO (ASSINADO E CARIMBADO) CONSTANDO: NOME DO PARTICIPANTE, CARGA HORÁRIA E DATA DO EVENTO, RELATÓRIO AAC COM APROVAÇÃO DA COORD. QUANDO O EVENTO NÃO EMITIR

> Leia atentamente Preencha as informações. Não esqueça de anexar os comprovantes,. Então em seguida clique em "Abrir"

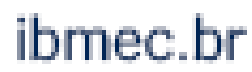

[bmec

# **Regulamento de Atividades Complementares**

Consulte o regulamento para maiores detalhes e regras referentes à atividades complementares.

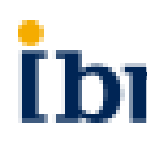

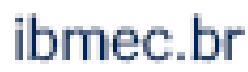

[bmec

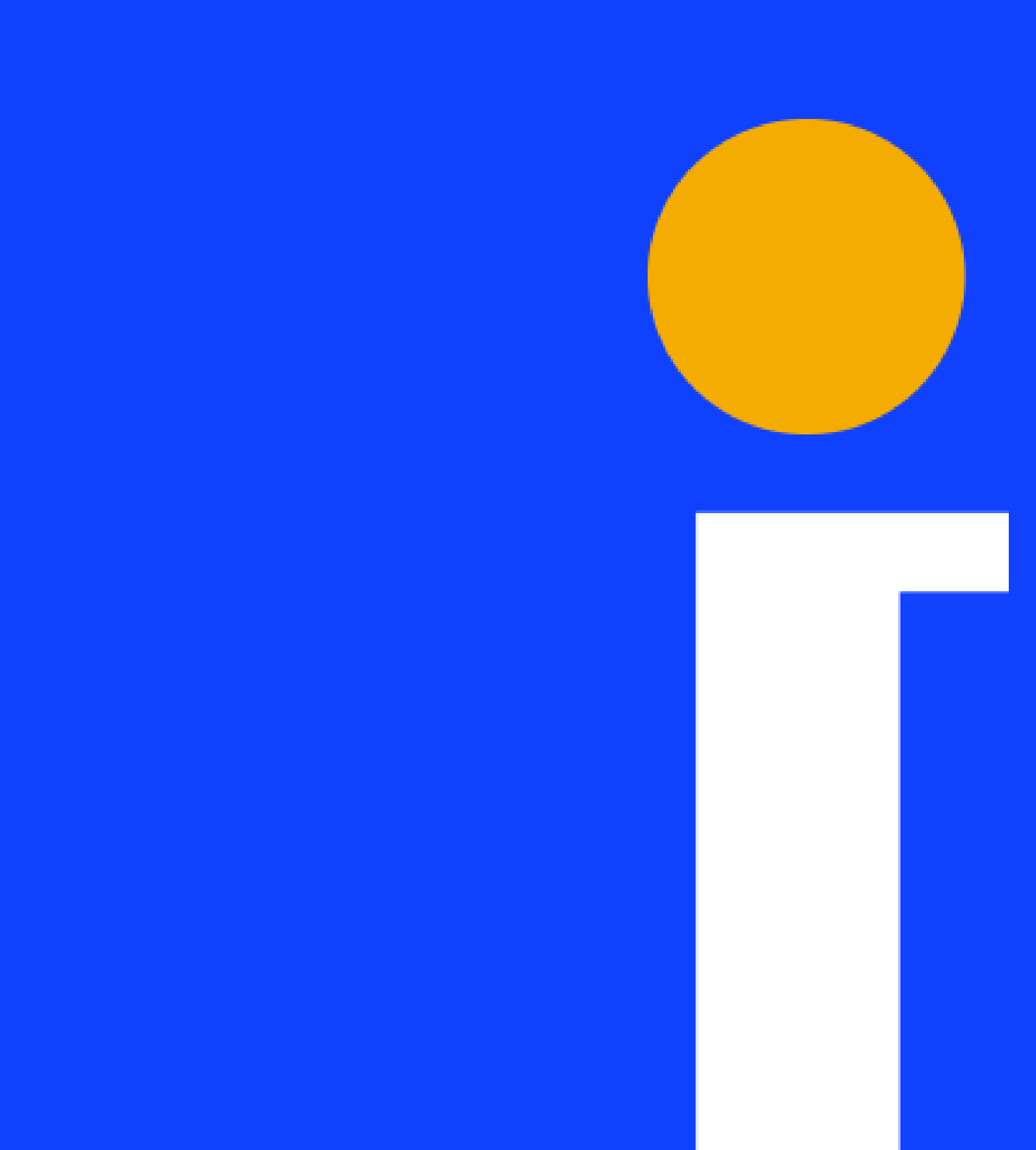

IBMEC.BR

(f)/IBMEC

(in) IBMEC

@IBMEC\_OFICIAL

@IBMEC

**Ibmec**